## HOW TO CREATE A NEW USER IN AGILITY

Please find the steps below for setting up users for Agility.

- 1. Go to System Administration > Security Administration > User Profiles
- 2. Each system comes defaulted with a New User account. Use the Search field to pull the user up. You can also choose a user that performs similar job functions as the new user you are creating. Type over the User ID and User Name.

| User Profiles [Support Branch] [v553 Devel]                                                                                                    |
|----------------------------------------------------------------------------------------------------|
| File Edit Options View Window Go To Help                                                                                                    |
| Product Agility ~                                                                                                    |
| Search by User ID V hew user                                                                                                    |
|                                                                                                    |
| User ID New User User name New User                                                                                                    |
| Profile Products Linked to Groups Branches Branch Groups Group Defaults C                                                                                                    |
| <ol> <li>Enter the users email address.</li> <li>Check the change password at next login flag. This will allow you to set<br/>a generic password for the user and then at their first login they will be<br/>prompted to change the password.</li> </ol>                 |
| 🛿 User Profiles [Support Branch] [v553 Devel] 🗆 🗙                                                                                                    |
| File Edit Options View Window Go To Help                                                                                                    |
| Product Agility ~                                                                                                    |
| Search by User ID V new user P Search C > >>                                                                                                    |
|                                                                                                    |
| User ID New User User name New User                                                                                                    |
| Profile Products Linked to Groups Branches Branch Groups Group Defaults Credit Settings G/L Security Partner/View/Mobile Sales                                                                                                    |
| Pranch WOODLAND BRICH Woodland Corporate Use debug feature                                                                                                    |
| Liser category Internal                                                                                                    |
| user category anternal                                                                                                    |
| Phone format USA V Change password at next login                                                                                                    |
| Phone format USA Change password at next login Password never expires Phone ()                                                                                                    |
| Phone format     USA     Change password at next login       Phone     Password never expires       Account disabled       Fax     User for 3rd party batch processing                                                                                                   |
| Phone format     USA     Change password at next login       Phone     Password never expires       Account disabled       Fax     User for 3rd party batch processing       Employee ID     Access system when locked                                                   |
| Phone format     USA     Change password at next login       Phone     Password never expires       Phone     Account disabled       Fax     User for 3rd party batch processing       Employee ID     Access system when locked       Email     Access private branches |
| Phone format USA   Phone ()   Fax ()   Employee ID Image: Change password at next login   Email Image: Change password at next login   Image: Use as 'From' email for forms Access private branches                                                                      |

- 5. Click save, you will be prompted to create a new record. Click Yes.
- 6. You will be prompted to Set the Password. Use something generic like Happy123 and use the same thing for each user. They will be changing it at first login from above step.

| Set Password [SUPPORT V454] [v454]  | ×                                |
|-------------------------------------|----------------------------------|
| New password ()<br>Confirm password |                                  |
| Force password change at next login |                                  |
|                                     | <b>O</b> <u>K</u> <u>C</u> ancel |

7. Copy Template User Settings – Make sure all are checked and click OK

| Copy Template User Settings - DMSi Agility <sup>™</sup> [SUPPORT                                                                                |   |
|----------------------------------------------------------------------------------------------------|---|
| Copy Template User Settings                                                                                                    |   |
| Copy the specified security allocations and all of the selected<br>customization settings from the template user to the new user being created. | 1 |
| Copy all security                                                                                                    | 1 |
| Action security                                                                                                    | l |
| Menu security                                                                                                    |   |
|                                                                                                    | 1 |
| Copy all user customizations                                                                                                    |   |
| Custom ribbon tab                                                                                                    |   |
| ✓ Dashboards                                                                                                    |   |
| Favorites                                                                                                    |   |
| Quick access toolbars                                                                                                    |   |
| Saved viewers 🚯                                                                                                    |   |
| Shortcut keys                                                                                                    |   |
| ✓ User preferences                                                                                                    |   |
| ОК                                                                                                    |   |

8. Have the user log into Agility to make sure everything is working correctly.